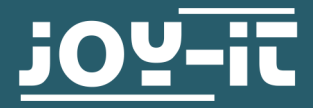

# **RB-LEDMatrix**

Erweiterungsplatine mit 2 LED Matrizes für Raspberry PI

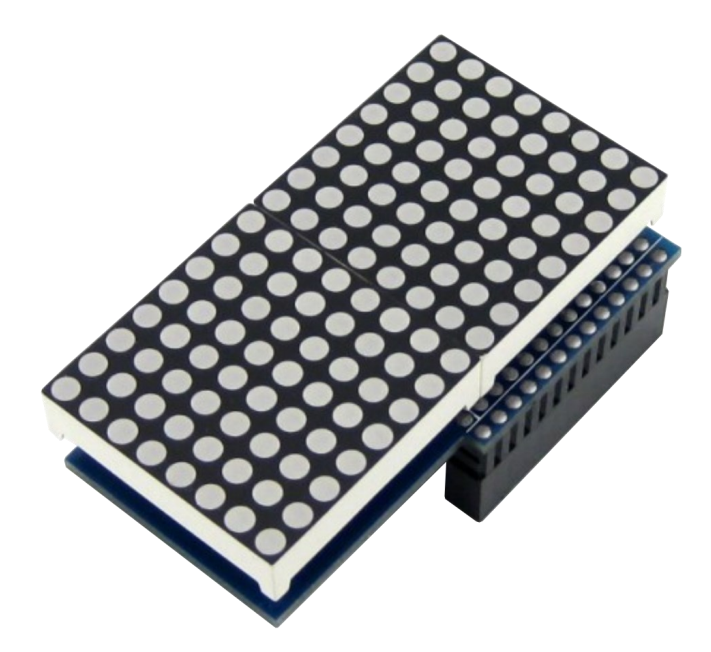

## **1. ALLGEMEINE INFORMATIONEN**

Sehr geehrter Kunde, vielen Dank, dass Sie sich für unser Produkt entschieden haben. Im Folgenden zeigen wir Ihnen, was bei der Inbetriebnahme und der Verwendung zu beachten ist.

Sollten Sie während der Verwendung unerwartet auf Probleme stoßen, so können Sie uns selbstverständlich gerne kontaktieren.

### 2.1 Installation der Software

Sollten Sie bereits ein aktuelles Raspberry Pi OS für Ihren Raspberry Pi verwenden, so können Sie diesen Schritt überspringen und sofort mit Schritt 2.2 fortfahren.

Installieren Sie auf Ihre SD-Karte mit Hilfe des <u>"Win32 Disk Imager</u>" - Programms das aktuelle Raspbian Image, welches Sie unter dem folgenden <u>Link</u> zum Download finden.

| 👒 Win32 Disk Imager - 1.0 —                                  |        | × |
|--------------------------------------------------------------|--------|---|
| Image File                                                   | Device |   |
| -03-04-raspios-buster-armhf-lite/2021-03-04-raspios-buster-a |        | • |
| Hash                                                         | T      |   |
| None  Generate Copy                                          |        |   |
| Read Only Allocated Partitions                               |        |   |
| Progress                                                     |        |   |
|                                                              |        |   |
| Cancel Read Write Verify Only                                | Exit   |   |
| Waiting for a task.                                          |        |   |

## 2.2 Anschließen des Moduls

Setzen Sie das Modul, wie im folgenden Bild zu sehen ist, auf die Pins 1 bis 26 Ihres Raspberry Pis. Beachten Sie dabei, dass das Modul mit dem Überhang zum Raspberry Pi zeigt.

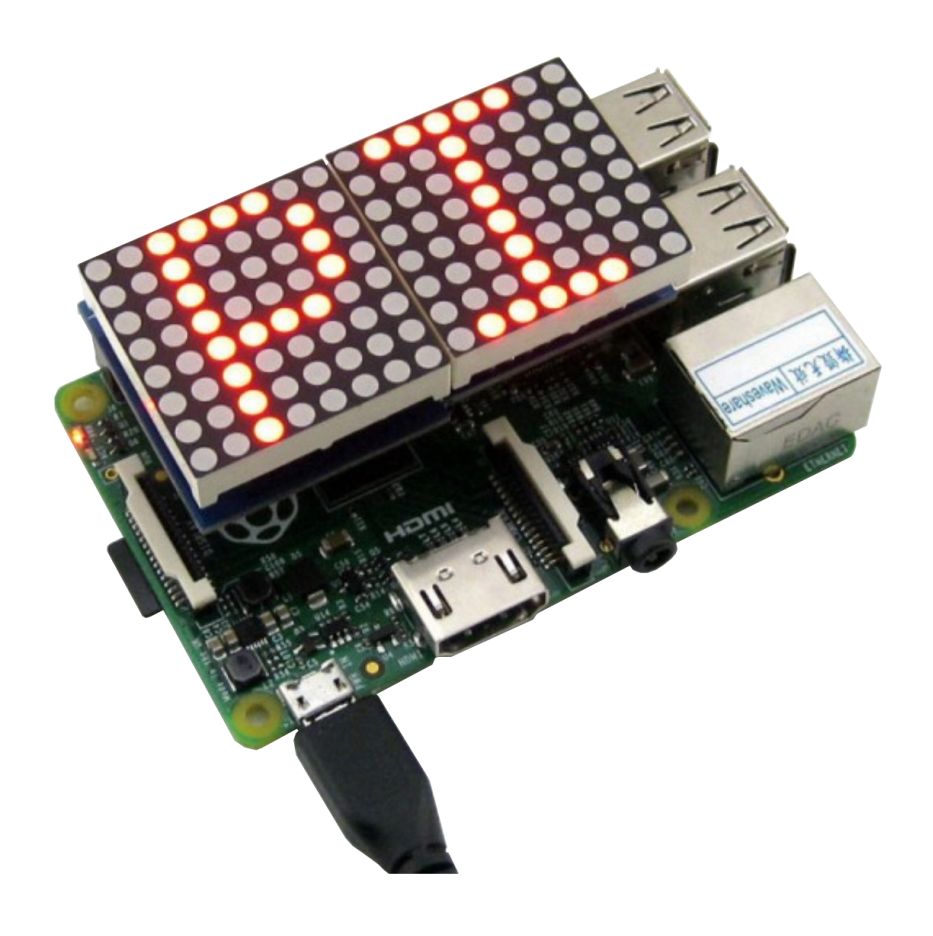

# 3.1 Vorbereitung des Moduls

Sobald Sie das System gestartet und eingerichtet haben, öffnen Sie die Konsole und führen Sie folgende Kommandos aus:

### sudo apt-get update

### sudo apt-get upgrade

Nach dem Ausführen der beiden vorigen Befehle aktivieren wir nun das SPI unseres Raspberry Pi indem wir

### sudo raspi-config

in die Konsole eingeben. Danach soll folgendes erscheinen.

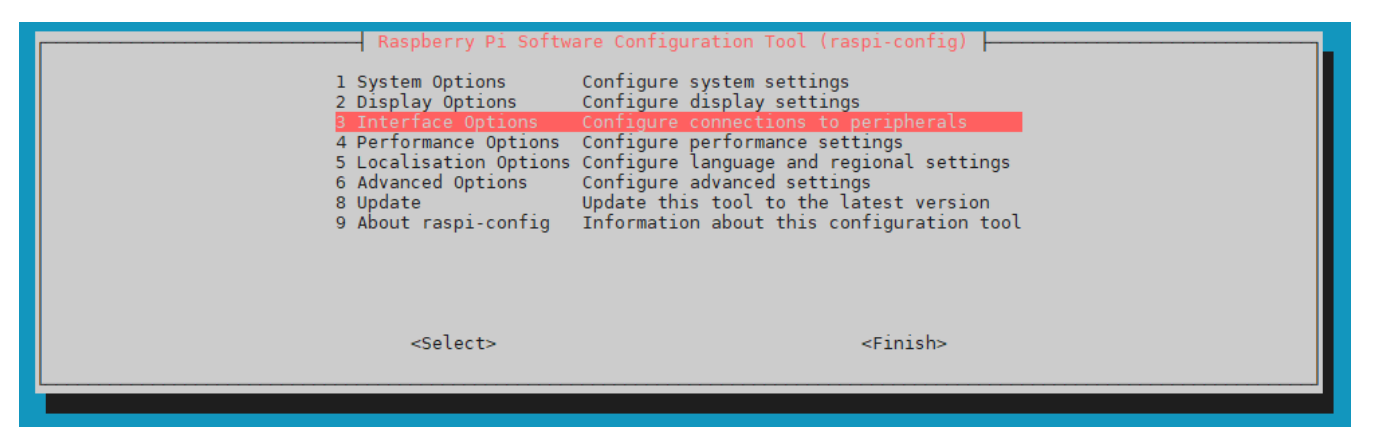

Wir wählen 3 Interface Options mit den Pfeiltasten und bestätigen mit Enter.

Danach sehen Sie folgendes:

| Raspberry Pi Software Configurat                                                                                                    | tion Tool (raspi-config)                                                                                                    |
|----------------------------------------------------------------------------------------------------|----------------------------------------------------------------------------------------------------|
| P1 CameraEnable/disable connectionP2 SSHEnable/disable remote conP3 VNCEnable/disable graphicalP4 SPIEnable/disable automationP5 I2CEnable/disable automationP6 Serial PortEnable/disable shell mesP7 1-WireEnable/disable one-wireP8 Remote GPIOEnable/disable remote address | on to the Raspberry Pi Camera<br>ommand line access using SSH<br>l remote access using RealVNC<br>c loading of SPI kernel module<br>c loading of I2C kernel module<br>ssages on the serial connection<br>interface<br>ccess to GPIO pins |
| <select></select>                                                                                                    | <back></back>                                                                                                    |

Wir wählen P4 SPI mit den Pfeiltasten und bestätigen mit Enter.

Danach bestätigen wir noch 2 mal mit Enter und verlassen dann das Menü indem wir 2 mal die Pfeiltaste nach Rechts benutzen und mit Enter bestätigen.

# 3.2 Installation der Bibliothek und Vorbereitung des Codebeispiels

Wir verwenden für die LED Matrix die Bibliothek <u>Luma.LED Matrix</u> von <u>rm-hull</u>. Diese Bibliothek wurde unter der <u>MIT-Lizenz</u> veröffentlicht. Führen Sie die folgenden Befehle aus, um Ihr System auf die Bibliothek vorzubereiten.

sudo apt-get update

sudo apt-get install git-all

sudo apt install build-essential python3-dev python3-pip libfreetype6-dev libjpeg-dev libopenjp2-7 libtiff5

sudo apt-get install python3-pip

sudo -H python3 -m pip install --upgrade --ignore-installed pip setuptools

Installieren Sie nun die Bibliothek mit den folgenden Befehlen.

sudo git clone https://github.com/rm-hull/luma.led\_matrix.git

cd luma.led\_matrix/

sudo python3 setup.py install

Sie können nun mit dem folgenden Befehl ein Beispiel-Skript ausführen.

python3 examples/matrix\_demo.py -n 2 --block-orientation 90

Sie können sich die weiteren Einstellmöglichkeiten wie folgt anzeigen lassen.

python3 examples/matrix\_demo.py -h

Unsere Informations- und Rücknahmepflichten nach dem Elektrogesetz (ElektroG)

### Symbol auf Elektro- und Elektronikgeräten:

Diese durchgestrichene Mülltonne bedeutet, dass Elektro- und Elektronikgeräte **nicht** in den Hausmüll gehören. Sie müssen die Altgeräte an einer Erfassungsstelle abgeben. Vor der Abgabe haben Sie Altbatterien und Altakkumulatoren, die nicht vom Altgerät umschlossen sind, von diesem zu trennen.

### Rückgabemöglichkeiten:

Als Endnutzer können Sie beim Kauf eines neuen Gerätes, Ihr Altgerät (das im Wesentlichen die gleiche Funktion wie das bei uns erworbene neue erfüllt) kostenlos zur Entsorgung abgeben. Kleingeräte bei denen keine äußere Abmessungen größer als 25 cm sind können unabhängig vom Kauf eines Neugerätes in haushaltsüblichen Mengen abgeben werden.

### Möglichkeit Rückgabe an unserem Firmenstandort während der Öffnungszeiten:

SIMAC Electronics GmbH, Pascalstr. 8, D-47506 Neukirchen-Vluyn

#### Möglichkeit Rückgabe in Ihrer Nähe:

Wir senden Ihnen eine Paketmarke zu mit der Sie das Gerät kostenlos an uns zurücksenden können. Hierzu wenden Sie sich bitte per E-Mail an Service@joy-it.net oder per Telefon an uns.

### Informationen zur Verpackung:

Verpacken Sie Ihr Altgerät bitte transportsicher, sollten Sie kein geeignetes Verpackungsmaterial haben oder kein eigenes nutzen möchten kontaktieren Sie uns, wir lassen Ihnen dann eine geeignete Verpackung zukommen.

### **5. SUPPORT**

Wir sind auch nach dem Kauf für Sie da. Sollten noch Fragen offen bleiben oder Probleme auftauchen stehen wir Ihnen auch per E-Mail, Telefon und Ticket-Supportsystem zur Seite.

E-Mail: service@joy-it.net Ticket-System: http://support.joy-it.net Telefon: +49 (0)2845 98469 – 66 (10 - 17 Uhr)

Für weitere Informationen besuchen Sie unsere Website: **www.joy-it.net** 

Veröffentlicht: 05.05.2020